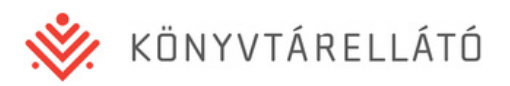

# Felhasználói Kézikönyv

Könyvtárellátó Nonprofit Kft.

## Tankönyvrendelési rendszer változásai a Szülői Ügyfélkapu Felülettel kapcsolatosan

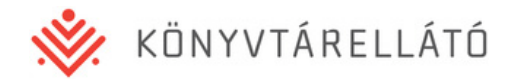

### 1. Bevezetés

2016-ban a Kello kényelmi szolgáltatásként bevezeti a szuloifelulet.kello.hu web oldalt. A web oldalon az iskolás diákok szülei

- megtekinthetik a gyermekük számára rendelendő tankönyveket
- a tankönyvrendelés tételeit jóváhagyhatják vagy elutasíthatják amennyiben a gyermekük fizetős státuszú
- fizetési és számlázási módot választhatnak amennyiben a gyermekük fizetős státuszú
- megtekinthetik, és módosítási javaslatot adhatnak le gyermekük alap adataira (név, cím)
- regisztrálhatnak szülőként, és több gyermekük adatait kezelhetik egy regisztrációval

#### Fontos:

Bár a szülői felületen már a rendelés alatti diákrendelések is megtekintetők, de a szülők csak akkor tudják a diákrendeléseket a szülői felületen jóváhagyni, ha a Tankönyvfelelős a Tankönyvrendelési felületen a diákrendeléseket egy gomb megnyomásával elküldte a Szülői felületre jóváhagyásra.

Ezáltal a Tankönyvfelelős döntése, hogy kívánja-e az általa kezelt diákok rendeléseire használni a Szülői felületet, és ott kérni be a szülők jóváhagyását.

Amennyiben Ön a kezelt diákokra más módon (pl. nyomtatott papír alapon) kéri be a szülők jóváhagyását, akkor ne küldje el a diákrendeléseket Szülői felületre jóváhagyásra!

A szülői jóváhagyások nyilvántartására a diákrendelésekre egy új jellemző került bevezetésre, a diákrendelés Jóváhagyási státusza. Az alábbi státuszok lehetnek:

- Rendelés alatt A rendelésnek ez a jóváhagyási státusza, amikor a Tankönyvfelelős még a diákrendelés összeállításán dolgozik. A szülői felületen ekkor a rendelés aktuális állapota megtekinthető, de nem hagyható jóvá.
- Jóváhagyásra vár A rendelésnek ez a jóváhagyási státusza, amikor a Tankönyvfelelős a rendelést szülői jóváhagyásra küldte.
- Jóváhagyva A rendelésnek ez a jóváhagyási státusza, amikor a szülő már jóváhagyta a gyermekének rendelendő tankönyveket.
- Nem szükséges A rendelésnek ez a jóváhagyási státusza, amikor a diák ingyenesen kapja a tankönyveket, így azokat a szülő nem tudja jóváhagyni/elutasítani.

Fontos: Egy diákrendelésnél a Jóváhagyva státusz azt jelenti, hogy a szülő az adott rendelés minden tételét jóváhagyta vagy elutasította. Így tehát lehetséges, hogy Jóváhagyva státuszú rendelésben van olyan tétel, amit a szülő elutasított. Az ilyen eseteket a rendszer a 3. pontban leírt módon jelzi.

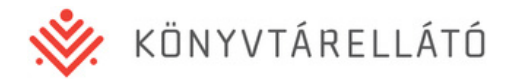

## 2. Diákok rendeléseinek kiküldése szülői jóváhagyásra

Amikor az Ön által kezelt diákok egészének vagy egy részének rendeléseivel elkészült, a Tagintézmény adatai és rendelései oldalon a piros sávban található Műveletek gombra kattintva, annak legördülő menüjében található **Küldés szülői jóváhagyásra** gomb megnyomásával küldheti el az aktuális nyitott rendeléseket jóváhagyásra.

#### Tagintézmény adatai

|                                 | Intézmény adatok mutatása | <b>∔</b> Új évfolyam                         |
|---------------------------------|---------------------------|----------------------------------------------|
|                                 |                           | ✓ Szerkesztés                                |
| vfolyamok és osztályok          |                           | 🕑 Küldés szülői jóváhagyásra                 |
| 1. Ált. isk ingyenes évfolyam   |                           | I≣ Könyvtári rendelés                        |
| <u>1. Ált. isk ingvenes / A</u> |                           | Tagintézmény szintű összesítő riport         |
|                                 |                           | Teljesítési igazolás (PDF)                   |
| 1. Ált. isk ingvenes / B        |                           | 2015-ös Tagintézmény szintű összesítő riport |
|                                 |                           | Finanszírozási összesítő (PDF)               |
| 2. Ált. isk ingyenes évfolyam   |                           | Tankönyv összesítő (PDF)                     |
|                                 |                           | Könyvtári rendelések összesítő               |
| <u>2. Ált. isk ingyenes / A</u> |                           | Osztály és könyvtári rendelések összesítő    |
|                                 |                           | Számla analitika riport                      |

A gombot megnyomva egy felugró ablak jelenik meg az alábbi szöveggel: "Minden aktuálisan felrögzített nem jóváhagyott rendelés elküldésre kerül szülői jóváhagyásra. Biztos folytatja?". Az Igen gomb megnyomásával tudja döntését megerősíteni. A Nem gomb megnyomásával az ablak bezáródik, és a rendelések nem kerülnek elküldésre a szülői felületre.

|                               |                                                                                      | age move cover |
|-------------------------------|--------------------------------------------------------------------------------------|----------------|
| <u>1. Ált. ísk ingyenes /</u> | Megerősítés *                                                                        | 🏟 Műveletek 🕶  |
| <u>1. Ált. isk ingyenes /</u> | ő<br>Minden aktuálisan felrögzített nem jóváhagyott rendelés elküldésre kerül szülői | ✿ Műveletek ▼  |
| 2. Ált. isk ingyenes évfo     | jóváhagyásra. Biztos folytatja?                                                      | 🏟 Műveletek 🔻  |
| <u>2. Ált. isk ingyenes /</u> | IGEN NEM ö                                                                           | 🏟 Műveletek 🔻  |
| 2. Ált. isk ingyenes / I      | 86 fő                                                                                | 🏟 Műveletek 🔻  |

A diákrendelések ezen gomb megnyomása nélkül is megtekinthetők a szülői felületen, de a rendelendő tételeket jóváhagyni csak azután tudják a szülők, ha ezen gomb a Tankönyvfelelős által megnyomásra került.

Amennyiben megnyomta ezt a gombot, és a meglévő rendeléseket elküldte szülői jóváhagyásra, és ezután újabb diákrendeléseket visz fel, azok befejezése után újra meg kell nyomnia a **Küldés szülői jóváhagyásra** gombot, hogy az új rendelések is jóváhagyhatóak legyenek a Szülői felületen.

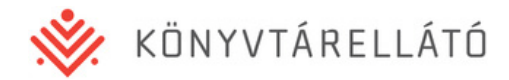

## 3. Rendelések szülői jóváhagyásainak nyomon követése

Amennyiben a rendeléseket kiküldte szülői jóváhagyásra, a szülők jóváhagyhatják, illetve elutasíthatják a gyermeküknek rendelendő tankönyveket.

A Tankönyvrendelési felületen az alábbi módon követheti nyomon a szülői jóváhagyások státuszát:

- Az Osztály és tanulók adatai oldalon külön oszlopban láthatja az egyes diákok rendeléseinek Jóváhagyási státuszát (pl. Jóváhagyásra vár, Jóváhagyva)
- Ugyanezen listában egy külön Szf (Szülői felület) oszlopban megjelenő ikon mutatja, ha egy rendelésben elutasított tankönyvek vannak

|        |                        |                    |                               |                           | 🏟 Műveletek 🔻 |     |               |
|--------|------------------------|--------------------|-------------------------------|---------------------------|---------------|-----|---------------|
| Fiktív | Név                    | Oktatási azonosító | Lakcím                        | Fizetési mód              | Állapot       | SzF |               |
| Nem    | <u>Flinston Ferika</u> | 76767676767        | 1052 Budapest, Ferde utca 3   | Szülő/Gondviselő<br>fizet | Nyitott       | ۲   | 🏟 Műveletek 🔻 |
| Nem    | Hetes Nyolcas          | 78787878787        | 1161 Budapest, Nyolcad utca 9 | Szülő/Gondviselő<br>fizet | Nyitott       |     | 🏟 Műveletek 🕶 |
| Nem    | <u>Kiss Péter</u>      | 75985632514        | 1108 Budapest, Szép utca 1.   | Szülő/Gondviselő<br>fizet | Nyitott       |     | 🏟 Műveletek 🕶 |

- Amennyiben egy szülő jóváhagyta gyermekének tankönyvcsomagját, de egy vagy több tankönyvet elutasított róla, a Tankönyvfelelős üzenetet kap a Tankönyvrendelési felületen keresztül. Az üzenet mutatja a diák nevét, osztályát, valamint egy linket, amelyre kattintva közvetlenül a rendelés oldalára lehet ugrani.
- A diákrendelések oldalára belépve a tankönyvek listájában egy új, Szülő által jóváhagyva oszlop jelzi, hogy a szülő jóváhagyta vagy elutasította az adott sorban lévő tankönyvet. Amennyiben még nem választott, akkor az oszlop üres.

| Tanuló adatai és rendelései |                                                   |                                                 |                                       |        |                           |          |
|-----------------------------|---------------------------------------------------|-------------------------------------------------|---------------------------------------|--------|---------------------------|----------|
| Plantes Fr                  |                                                   |                                                 |                                       |        | 🖨 Μűν                     | eletek 🕶 |
|                             |                                                   | Tanuló adatok mutatása                          |                                       |        |                           |          |
| Alaprende                   | lés                                               |                                                 |                                       |        |                           |          |
| Raktári szám                | Tankönyv címe                                     | Szerző                                          | Kiadó                                 | Ár     | Szülő által<br>jóváhagyva | Állapot  |
| AP-080302                   | Helyesírási gyakorlófüzet<br>8.                   | Dörnyei László                                  | Oktatáskutató és<br>Fejlesztő Intézet | 690 Ft | lgen                      |          |
| FI-505051003                | "Kémia tanköny∨ ""B""<br>10."                     | Tóth Zoltán, Ludányi Lajos (tananyagfejlesztők) | Oktatáskutató és<br>Fejlesztő Intézet | 600 Ft | Nem                       |          |
| AP-080506                   | Irodalom 8.                                       | Bánki István - Radóczné Bálint Ildikó           | Oktatáskutató és<br>Fejlesztő Intézet | 790 Ft | lgen                      |          |
| AP-080507                   | Irodalom munkafüzet 8.                            | Bánki István – Radóczné Bálint Ildikó           | Oktatáskutató és<br>Fejlesztő Intézet | 550 Ft | lgen                      | Î        |
| AP-080508                   | Szövegértést fejlesztő<br>gyakorlatok 8. évfolyam | Széplaki Erzsébet                               | Oktatáskutató és<br>Fejlesztő Intézet | 550 Ft | lgen                      | Î        |

A Tankönyvfelelős döntése, hogy ezen szülői jelzést figyelembe veszi-e, a rendszer automatikusan nem törli a szülők által elutasított tankönyveket a rendelésből.

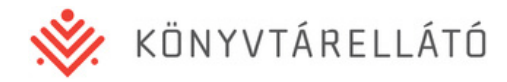

#### Elutasított tankönyvek rendezése

Amennyiben egy szülő elutasít egy tankönyvet, a Tankönyvfelelősnek két lehetősége van a rendszerben:

- Belép a diák rendelésének felületére, megkeresi a listában a szülő által elutasított tankönyveket, és a kuka ikonnal rendelkező gombra kattintva törli a tankönyveket a rendelésből. Ekkor a rendelés értéke a törölt tételek árával csökken, és ezen tételek a tankönyvrendelési felületen téves rögzítés esetén eltűnnek, minden más esetben alul piros színnel inaktívvá válnak, a Szülői felületről a nem kért könyvek eltűnnek. Ebben az esetben az Osztály és tanulók listában ezen rendelésnél az elutasított tankönyveket jelző ikon magától eltűnik.
- Figyelmen kívül hagyja a szülő elutasítását, és ezen tankönyveket a rendelésben hagyja.
  Ebben az esetben azonban az Osztály és tanulók listában a problémás rendelésnél az elutasított tételeket jelző ikon ott marad. Azonban a rendelés oldalán az Elutasított tételek rendezve gombra kattintva a lista oldali ikon eltüntethető. Így, bár az adott tankönyv(ek) a szülő által elutasítottak maradnak, ez nem befolyásol semmilyen rendelési folyamatot, és a továbbiakban a Tankönyvfelelős részére sem lesz látható a listában az ikon.

## 4. Diák adatváltozás-javaslatok nyomon követése

A Szülői felületen a diákok szülei módosítási javaslatot adhatnak fel gyermekük adataira vonatkozóan. Az alábbi adatokra adható fel módosítási igény:

- A diák neve
- A diák címe

Amennyiben egy szülő módosítási igényt adott fel, a diák iskolájának Tankönyvfelelőse a Tankönyvrendelési rendszerben üzenetet kap. Az üzenetben található Módosítási igény linkre kattintva megjelenik, hogy a szülő a diák mely adatait miről mire javasolja változtatni.

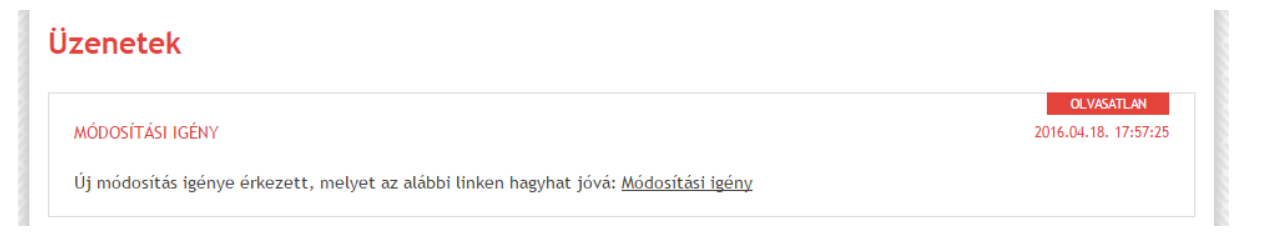

A Tankönyvfelelős ekkor a legördülő menüből kiválaszthatja, hogy a javaslatot elfogadja vagy elutasítja, ezután a Végrehajtás gombra kattintva mentheti el a döntést. Elfogadás esetén a diák neve és/vagy címe automatikusan módosulnak. Elutasítás esetén nem történik változás a diák adataiban.

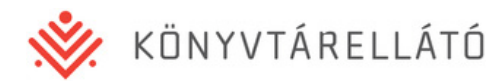

#### Módosítási igény elbírálása

Módosítási igény érkezett a tanulóra a Szülői felületről, mely elbírálásra vár. A kérelmet kérte.

|                  | Név               | Postacím               | Számlázási cím |
|------------------|-------------------|------------------------|----------------|
| Jelenlegi adatok | Kiss Bence        | 1106 Budapest, Mező u. | 4.             |
| Kért adatok      | Kiss Bence        | 1106 Budapest, Mező u. | 5.             |
|                  |                   |                        |                |
| Döntés:          | Kérem válasszon 🔻 | VÉGREHAJTÁS            |                |